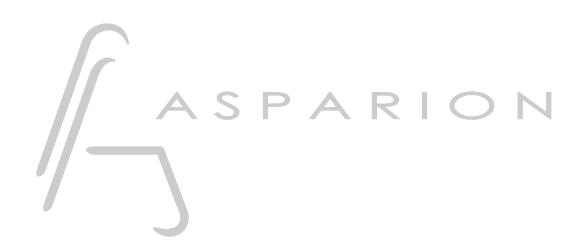

## Reaper

# D700

## Reaper

This guide shows you how to set up the D700 in Reaper. All pictures provided were taken with Reaper 7.14 but it is also applicable to most other Reaper versions.

All files mentioned in this guide can be found on the USB drive, in the Asparion Configurator installation folder or on our website.

If you are having trouble with anything in this guide, please contact us via our website <u>www.asparion.de/contact</u> and we'll immediately help you.

Instead of connecting the D700 via our own Reaper plugin, it is also possible to connect the D700 via the Control Surface Integrator (CSI) or DrivenByMoss. These are third-party-plugins which offer a wide range of functions. Or via OSC. This requires the use of the separate app Asparion Connector. For this you can find separate manuals.

#### Step 1:

- Extract the Asparion Reaper files (Reaper Asparion D700.zip) to Reaper
- The folder for the files can be opened from the Reaper menu. Press Options->Show REAPER resource path...
- Place all the files from the .zip in the opened folder in UserPlugins and close Reaper

| Track | Opti | ons Actions Help                                    |             |  |
|-------|------|-----------------------------------------------------|-------------|--|
|       | ~    | Record mode: normal                                 |             |  |
|       |      | Record mode: time selection auto punch              |             |  |
| _     |      | Record mode: auto-punch selected items              |             |  |
|       |      | New recording that overlaps existing media items    | >           |  |
|       |      | Offset overlapping media items vertically           |             |  |
|       | ~    | Auto-crossfade media items when editing             | Alt+X       |  |
|       |      | Trim content behind media items when editing        |             |  |
|       | ~    | Always trim content behind razor edits              |             |  |
|       | ~    | Show all takes (when room)                          | Ctrl+L      |  |
|       |      | Take behavior                                       | >           |  |
|       |      | Ripple edit per-track                               |             |  |
|       |      | Ripple edit all tracks                              |             |  |
|       | ~    | Item grouping and track razor/edit grouping enabled | Alt+Shift+G |  |
|       | ~    | Loop points linked to time selection                |             |  |
|       |      | Snap/grid                                           | >           |  |
|       |      | Locking                                             | >           |  |
|       |      | Envelope points                                     | >           |  |
|       |      | Automation items                                    | >           |  |
|       |      | Razor edits                                         | >           |  |
|       |      | Metronome enabled                                   |             |  |
|       |      | Metronome/pre-roll settings                         |             |  |
|       |      | Solo in front                                       |             |  |
|       |      | Pre-fader track metering                            |             |  |
|       |      | Show FX inserts in TCP (when size permits)          |             |  |
|       |      | Show sends in TCP (when size permits)               |             |  |
|       |      | Peaks display mode                                  | >           |  |
|       | ~    | Automatically scroll view during playback           |             |  |
|       |      | Continuous scrolling                                |             |  |
|       |      | Smooth seeking (seeks at end of measure)            |             |  |
|       | ~    | Chase MIDI note-on/CC/PC/pitch in project playback  |             |  |
|       |      | External Timecode Synchronization                   | >           |  |
|       |      | Show REAPER resource path in explorer/finder        |             |  |
|       |      | Customize menus/toolbars                            |             |  |
|       |      | Themes                                              | >           |  |
|       |      | Layouts                                             | >           |  |
| 1     |      | Preferences                                         | Ctrl+P      |  |
|       |      | ,                                                   |             |  |

### Step 2:

#### - Select the Reaper preset

How to select a preset is described in the main manual.

#### Step 3:

- -
- Open Reaper Click on **Options->Preferences...** -

| 🕥 [unsaved project] - REAPER v6.73 |                                                             |             |  |
|------------------------------------|-------------------------------------------------------------|-------------|--|
| File Edit View Insert Item Track C | Options Actions Help [Add new track]                        |             |  |
|                                    |                                                             |             |  |
|                                    | Record mode: time selection auto punch                      |             |  |
| ∑ ⇔ 🏭 👌 📖 ⊃ 🔒 👘                    | Record mode: auto-punch selected items                      |             |  |
|                                    | New recording that overlaps existing media items            | >           |  |
|                                    | Offset overlapping media items vertically                   |             |  |
| 1 Atrim                            | <ul> <li>Auto-crossfade media items when editing</li> </ul> | Alt+X       |  |
| 0.00dB                             | Trim content behind media items when editing                |             |  |
|                                    | <ul> <li>Always trim content behind razor edits</li> </ul>  |             |  |
|                                    | <ul> <li>Show all takes (when room)</li> </ul>              | Ctrl+L      |  |
|                                    | Take behavior                                               | >           |  |
|                                    | Ripple edit per-track                                       |             |  |
|                                    | Ripple edit all tracks                                      |             |  |
|                                    | Item grouping and track razor/edit grouping enabled         | Alt+Shift+G |  |
|                                    | <ul> <li>Loop points linked to time selection</li> </ul>    |             |  |
|                                    | Snap/grid                                                   | >           |  |
|                                    | Locking                                                     | >           |  |
|                                    | Envelope points                                             | >           |  |
|                                    | Automation items                                            | >           |  |
|                                    | Metronome enabled                                           |             |  |
|                                    | Metronome/pre-roll settings                                 |             |  |
|                                    | Solo in front                                               |             |  |
|                                    | Pre-fader track metering                                    |             |  |
|                                    | Show FX inserts in TCP (when size permits)                  |             |  |
|                                    | Show sends in TCP (when size permits)                       |             |  |
|                                    | Peaks display mode                                          | >           |  |
|                                    | Automatically scroll view during playback                   |             |  |
|                                    | Continuous scrolling                                        |             |  |
|                                    | Smooth seeking (seeks at end of measure)                    |             |  |
|                                    | <ul> <li>Chase MIDI note-ons in project playback</li> </ul> |             |  |
|                                    | External Timecode Synchronization                           | >           |  |
|                                    | Show REAPER resource path in explorer/finder                |             |  |
|                                    | Customize menus/toolbars                                    |             |  |
|                                    | Themes                                                      | >           |  |
|                                    | Layouts                                                     | >           |  |
|                                    | Preferences                                                 | Ctrl+P      |  |
|                                    |                                                             |             |  |
|                                    |                                                             |             |  |
|                                    |                                                             |             |  |

3

### Step 4:

- Go to Control Surfaces
- Click Add

| 🕥 REAPER Preferences                                                                                                    | <del>4</del>                                                                                                    | × |
|----------------------------------------------------------------------------------------------------|----------------------------------------------------------------------------------------------------|---|
| Media<br>Peaks/Waveforms<br>Fades/Crossfades<br>Media Item Positioning<br>Track Control Panels<br>Editing Behavior<br>Envelope Display<br>Automation<br>Mouse<br>Mouse Modifiers<br>MIDI Editor<br>Media<br>MIDI<br>Video<br>Import<br>Plug-ins<br>Compatibility<br>VST | Control surfaces/OSC/web control                                                                                                    |   |
| ReWire/DX<br>ReaScript<br>ReaMote<br>Control/OSC/web                                                                                                    | Control surface display update frequency: 15 Hz (default: 15) Warn when errors opening surface MIDI devices Close control surface devices when stopped and not active application |   |
| Find                                                                                                    | OK Cancel Apply                                                                                                    | у |

### Step 5:

- Select **Asparion D700FT** from the list Select **D700** as shown below -
- -

| Track Meters Con                                             | ntrol surfaces/OSC/web cont | rol                               | U |           |
|--------------------------------------------------------------|-----------------------------|-----------------------------------|---|-----------|
| Zoom/Scroll/Offset A:<br>Envelope Colors<br>Editing Behavior | sparion D700FT (dev 0,3)    |                                   |   | 1         |
| Envelope Display                                             | S Control Surface Set       | tings                             |   | ×         |
| Automation<br>Automation Items<br>Mouse                      | Control surface mode:       | Asparion D700FT                   | ~ |           |
| Mouse Modifiers                                              | MIDI input:                 | D 700                             | ~ |           |
| MIDI Editor<br>Media                                         | MIDI output:                | D 700                             | ~ |           |
| MIDI<br>Peaks Generation                                     | Tracks                      | 1-8 🗸                             |   |           |
| Video<br>Import                                              | Sends                       | 5 ~                               |   |           |
| Plug-ins                                                     | Ignore fader move           | s when fader is not being touched |   |           |
| Compatibility                                                | Zero faders after c         | lose                              |   |           |
| LV2/CLAP                                                     | Auto switch to FX r         | node                              |   |           |
| ARA                                                          | Show FX window              |                                   |   |           |
| ReWire/DX<br>ReaScript                                       | W Create EQ if non e        | xistent                           |   |           |
| Control/OSC/web                                              | C                           | FX Parameters                     |   |           |
| Find                                                         |                             |                                   |   |           |
|                                                              |                             |                                   |   |           |
|                                                              |                             |                                   |   | OK Cancel |

en

#### Step 6: (optional)

If you want to connect more than one extension you should redo step 4 and 5 but select D700 (2) and Asparion D700F and set Tracks to 9-16 (resp. 17-24, ...)

*If there is only one D700 showing up, you need to enable the extensions first. How you can do that is described in the main manual.* 

| ♥ Control Surface Settings     × |                   |  |          |  |  |  |
|----------------------------------|-------------------|--|----------|--|--|--|
| Control surface mode:            | Asparion D700F V  |  |          |  |  |  |
| MIDI input:                      | MIDIIN2 (D 700) 🗸 |  |          |  |  |  |
| MIDI output:                     | MIDIOUT2 (D 700)  |  |          |  |  |  |
| Tracks                           | 9-16 🗸            |  |          |  |  |  |
|                                  |                   |  |          |  |  |  |
|                                  |                   |  |          |  |  |  |
|                                  |                   |  |          |  |  |  |
|                                  |                   |  |          |  |  |  |
|                                  |                   |  |          |  |  |  |
|                                  |                   |  |          |  |  |  |
|                                  |                   |  |          |  |  |  |
|                                  |                   |  |          |  |  |  |
|                                  |                   |  | <u> </u> |  |  |  |
|                                  | OK                |  | Cancel   |  |  |  |

en

#### Step 7: (optional)

- Go to the **Actions** window. There you can assign a shortcut to open the FX configuration window. You can also add it to a menu in Reaper

| Actions                       |            |             |               |               | Ŧ      | x |
|-------------------------------|------------|-------------|---------------|---------------|--------|---|
| Filter: Asparion              | Clear      | Options     | Find shortcut | Section: Main | ~      | 1 |
| Shortcut Description          |            |             | ^             |               | State  | 1 |
| Asparion: C                   | pen FX cor | nfig window | _             | _             |        |   |
|                               |            |             |               |               |        | l |
|                               |            |             |               |               |        | l |
|                               |            |             |               |               |        |   |
|                               |            |             |               |               |        | l |
|                               |            |             |               |               |        | l |
|                               |            |             |               |               |        | l |
| Shortcuts for selected action |            |             | -             |               |        | ł |
|                               | Add        |             | Key map       | Menu editor   |        |   |
|                               |            | Delete      | New action    | Edit action   | Delete | J |
|                               |            | 2 0.010     | Run           | Run/close     | Close  |   |

#### Hints:

- With the knobs Pan, EQ, Send and FX you can assign a function to the encoders. With a click on the encoder, you can reset the parameter. With another click on the knob you can switch to the next Send/FX. With the bank buttons you can switch to the next page
- With a double click on the **Bank** knobs, you can move through single channels
- In the FX Parameter window, you can change the order and color of all FX parameters

8

en

9

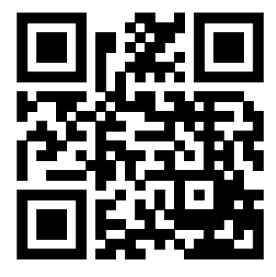

For more information visit www.asparion.de